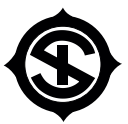

## **ORISSA SPONGE IRON & STEEL LIMITED**

(Formerly Orissa Sponge Iron Limited) (An ISO 9001 & 14001 Certified Company) CIN NO. : L27102OR1979PLC000819 CORPORATE OFFICE : A-201, FIRST FLOOR,OKHLA INDUSTRIAL AREA, PHASE-1, NEW DELHI - 110 020 REGD. OFFICE : OSIL HOUSE, GANGADHAR MEHER MARG, KIITI, BHUBANESWAR - 751 024, ODISHA SITE : P.O. PALASPANGA, DIST. KEONJHAR - 758 031, ORISSA STEL. : 011-43742000 | □ E-MAIL : corporate@orissasponge.com | ⊕ WEBSITE : www.orissasponge.com

## NOTICE

Notice is hereby given that the 42<sup>nd</sup> Annual General Meeting ("AGM") of the Members of **Orissa Sponge Iron & Steel** Limited ("Company") will be held on Friday, 30<sup>th</sup> September, 2022 at 03.00 P.M. through video conferencing ("VC")/ other audio-visual means ("OAVM") to transact the following business:

### **Ordinary Business:**

### Item No. 1: Adoption of Audited Standalone Financial Statements.

To receive, consider and adopt the Audited Financial Statements of the Company for the financial year ended 31<sup>st</sup> March, 2022 together with the Report of the Board of Directors and the Auditors thereon.

### Item No. 2: Re-appointment of Mr. Munir Kamal Mohanty as Director.

To appoint a director in place of Mr. Munir Kamal Mohanty (DIN: 00264239), who retires by rotation in terms of Section 152(6) of the Companies Act, 2013 and being eligible, offers himself for re-appointment.

By Order of the Board of Directors For Orissa Sponge Iron and Steel Limited

Date: September 01, 2022 Place: New Delhi -/Sd Prasanta Kumar Mohanty Managing Director DIN: 00238329

### Notes:

- a. In view of the massive outbreak of the COVID-19 pandemic, social distancing is a norm to be followed and pursuant to the Circular No. 14/2020 dated April 08, 2020, Circular No.17/2020 dated April 13, 2020 issued by the Ministry of Corporate Affairs followed by Circular No. 20/2020 dated May 05, 2020, Circular No. 02/2021 dated January 13, 2021 and Circular No. 02/2022 dated May 05, 2022 all other relevant circulars issued from time to time, physical attendance of the Members to the AGM venue is not required and general meeting be held through video conferencing (VC) or other audio visual means (OAVM). Hence, Members can attend and participate in the ensuing AGM through VC/OAVM. Therefore, the 42nd Annual General Meeting of the Company is being convened and conducted through VC. The registered office of the Company shall be deemed to be the venue for the AGM.
- **b.** Pursuant to the Circular No. 14/2020 dated April 08, 2020, issued by the Ministry of Corporate Affairs, the facility to appoint proxy to attend and cast vote for the members is not available for this AGM. However, the Body Corporates are entitled to appoint authorised representatives to attend the AGM through VC/OAVM and participate there at and cast their votes through e-voting.
- c. The Members can join the AGM in the VC/OAVM mode 30 minutes before the scheduled time of the commencement of the Meeting by following the procedure mentioned in the Notice. The facility of participation at the AGM through VC/OAVM will be made available for 1000 members on first come first served basis. This will not include large Shareholders (Shareholders holding 2% or more shareholding), Promoters, Institutional Investors, Directors, Key Managerial Personnel, the Chairpersons of the Audit Committee, Nomination and Remuneration Committee and Stakeholders Relationship Committee, Auditors etc. who are allowed to attend the AGM without restriction on account of first come first served basis.
- d. The attendance of the Members attending the AGM through VC/OAVM will be counted for the purpose of reckoning the quorum under Section 103 of the Companies Act, 2013.
- e. Pursuant to the provisions of Section 108 of the Companies Act, 2013 read with Rule 20 of the Companies (Management and Administration) Rules, 2014 (as amended) and Regulation 44 of SEBI (Listing Obligations & Disclosure Requirements) Regulations 2015 (as amended), and the Circulars issued by the Ministry of Corporate Affairs dated April 08, 2020, April 13, 2020, May 05, 2020 and May 05, 2022 the Company is providing facility of remote e-Voting to its Members in respect of the business to be transacted at the AGM. For this purpose, the Company has entered into an agreement with National Securities Depository Limited (NSDL) for facilitating voting through electronic means, as the authorized agency. The facility of casting votes by a member using remote e-Voting system as well as venue voting on the date of the AGM will be provided by NSDL.
- f. In line with the Ministry of Corporate Affairs (MCA) Circular No. 17/2020 dated April 13, 2020, the Notice calling the AGM has been uploaded on the website of the Company at <u>www.orissasponge.com</u>. The Notice of AGM can also be accessed on the website of NSDL (agency for providing the Remote e-Voting facility) i.e. <u>www.evoting.nsdl.com</u>.
- g. The AGM has been convened through VC/OAVM in compliance with applicable provisions of the Companies Act, 2013 read with MCA Circular No. 14/2020 dated April 08, 2020 and MCA Circular No. 17/2020 dated April 13, 2020, MCA Circular No. 20/2020 dated May 05, 2020, MCA Circular No. 2/2021 dated January 13, 2021 and MCA Circular No. 2/2022 dated May 05, 2022.
- h. As per the Companies Act, 2013, a member entitled to attend and vote at the AGM is entitled to appoint a proxy to attend and vote on his/her behalf. Since the 42nd AGM is being held through VC AND physical attendance of Members has been dispensed in terms of MCA Circulars, there is no requirement of appointment of proxies. Accordingly, facility of appointment of proxies by Members will not be available for the 42nd AGM and hence the Proxy Form and Attendance Slip are not annexed to the Notice.
- i. In line with the MCA Circulars and SEBI Circulars, the Notice calling the AGM and Annual Report 2021-22 is being sent only through electronic mode to those Members whose email addresses are registered with the Company/Depositories. Members may note that Notice and Annual Report 2021-22 will also be made available on the Company's website at www.orissasponge.com and the AGM Notice is also available on the website of NSDL (agency for providing the e-Voting facility) i.e. www.evoting.nsdl.com .
- **j.** The Company has provided the facility to Members to exercise their right to vote by electronic means both through remote e-voting and e-voting during the AGM. The process and instructions for remote e-voting are provided in the subsequent paragraphs. Such remote e-voting facility is in addition to voting that will take place at the 42nd AGM being held through VC.
- **k.** Members joining the meeting through VC, who have not already cast their vote by means of remote e-voting, will be able to exercise their right to vote through e-voting at the AGM. The Members who have

cast their vote by remote e-voting prior to the AGM may also join the AGM through VC but shall not be entitled to cast their vote again.

- I. The Register of Members and the Share Transfer Books of the Company will remain closed on Saturday, 24th day of September, 2022 to Friday, 30<sup>th</sup> day of September, 2022 for the purpose of 42nd AGM.
- **m.** The Company has appointed Mr. Amit Kumar Mangla, Practicing Company Secretary (Membership No. FCS 11450, COP 23164), Proprietor of M/s. Amit K Mangla & Company, Company Secretaries to act as Scrutinizer to scrutinize the e-voting process in a fair and transparent manner.
- n. The Company's Registrar and Transfer Agents for its share registry work (Physical and Electronic) are Skyline Financial Services Private Limited.
- o. Members can avail the facility of nomination in respect of securities held by them in physical form pursuant to the provision of Section 72 of the Act. Members desiring to avail this facility may send their nomination in the prescribed form duly filled-in to RTA. Members holding shares in electronic mode may contact their respective Depository Participant (DP) for availing this facility.
- **p.** In case of joint holders attending the meeting, only such joint holder who is higher in the order of names will be entitled to vote.
- **q.** Members who have not registered their e-mail address are requested to register the same in respect of shares held in electronic form with the Depository through their Depository Participant(s) and in respect of shares held in physical form by writing to the Company's Registrar and Share Transfer Agent, Skyline Financial Services Private Limited, D-153A, First Floor, Okhla Industrial Area, Phase-I, New Delhi-110020 or by emailing to compliances@skylinerta.com immediately to receive copies of Annual Report in electronic mode.
- r. Members are requested to
  - i) intimate to the DP, changes if any, in their names, registered addresses, email address, telephone/ mobile numbers, and/or changes in their bank account details, if the shares are held in dematerialized form.
  - ii) intimate to the Company's RTA, changes if any, in their names, registered addresses, email address, telephone/mobile numbers, and/ or changes in their bank account details, if the shares are held in physical form (share certificates).
  - iii) consolidate their holdings into one folio in case they hold Shares under multiple folios in the identical order of names.
- s. In accordance with the proviso to Regulation 40(1) of the Listing Regulations, effective from April 1, 2019, and SEBI notification dated January 24, 2022, transfers of securities of the Company including transmission and transposition requests shall not be processed unless the securities are held in the dematerialized form with a depository. Accordingly, shareholders holding equity shares in physical form are urged to have their shares dematerialized so as to be able to freely transfer them, eliminate all risks associated with physical holding and participate in corporate actions. Members can contact Registrar and Transfer Agents of your Company viz., Skyline Financial Services Private Limited, New Delhi (Tel. No. +91 11 40450193-97) for assistance, if any, in this regard.
- t. SEBI, vide its circulars dated November 3, 2021 and December 14, 2021, has mandated Members holding shares in physical form to submit PAN, KYC and Nomination details in specified forms. In case a holder of physical securities fails to furnish PAN, KYC details and Nomination by March 31, 2023, Skyline Financial Services Private Limited will be obligated to freeze such folios. The securities in the frozen folios shall be eligible to receive payments (including dividend) and lodge grievances only after furnishing the complete documents. If the securities continue to remain frozen as on December 31, 2025, the registrar/the Company shall refer such securities to the administering authority under the Benami Transactions (Prohibitions) Act, 1988, and/or the Prevention of Money Laundering Act, 2002.
- **u.** The Securities and Exchange Board of India has mandated the submission of Permanent Account Number (PAN) by every participant in securities market. Members holding shares in electronic form who have not done so are requested to submit the PAN to their Depository Participant with whom they are maintaining their demat accounts. Members holding shares in physical form can submit their PAN details to Registrar and Transfer Agent.
- v. Information with regard to re-appointment of Director, as stipulated under the SEBI (Listing Obligations and Disclosure Requirements), Regulations, 2015 (Listing Regulations) and the applicable Secretarial Standard, is annexed hereto as Annexure-A. Requisite declarations have been received from the Director seeking the re-appointment.
- **w.** To avoid fraudulent transactions, the identity/signature of the members holding shares in electronic/demat form is verified with the specimen signatures furnished by NSDL/CDSL and that of members holding shares

in physical form is verified as per the records of the RTA. Members are requested to keep the same updated.

- x. The Company has been maintaining, inter alia, the following statutory registers at A-201, First Floor, Okhla Industrial Area, Phase-1, New Delhi - 110020 which is available for inspection:
  - i) Register of contracts or arrangements in which directors are interested under section 189 of the Act.
  - ii) Register of directors and key managerial personnel and their shareholding under section 170 of the Act.

The said documents will be available for inspection by the Members electronically during the 42nd AGM. Members seeking to inspect such documents can send an email to <u>corporate@orissasponge.com</u>

- **y.** Pursuant to provisions of the Listing Regulations, the Company is maintaining an email ID, <u>corporate@orissasponge.com</u> to address the grievances of shareholders of the Company. In case of any queries regarding the Annual Report, the members may write to the same email Id i.e., <u>corporate@orissasponge.com</u> to receive an email response.
- z. Since the AGM will be held through VC/OAVM, the route map is not annexed with the Notice.

### Voting through electronic means:

In compliance with provisions of Section 108 of the Companies Act, Rule 20 of the Companies (Management and Administration) Rules, 2014 as amended by the Companies (Management and Administration) Amendment Rules, 2015, Regulation 44 of SEBI (Listing Obligations and Disclosure Requirements) Regulations, 2015, and MCA Circulars, the Company is pleased to provide members facility to exercise their right to vote during the AGM by electronic means and the business may be transacted through e-Voting Services provided by National Securities Depository Limited ("NSDL").

The remote e-voting period begins on Tuesday, September 27, 2022, at 09:00 A.M. and ends on Thursday, September 29, 2022 at 05:00 P.M. The remote e-voting module shall be disabled by NSDL for voting thereafter. The Members, whose names appear in the Register of Members/Beneficial Owners as on the record date (cut-off date) i.e. Friday, September 23, 2022, may cast their vote electronically. The voting right of shareholders shall be in proportion to their share in the paid-up share capital of the Company as on the cut-off date, being Friday, September 23, 2022.

A member may participate in the AGM even after exercising his right to vote through remote e-voting but shall not be allowed to vote against the AGM.

A person, whose name is recorded in the register of members or in the register of beneficial owners maintained by the depositories as on the cut-off date only shall be entitled to avail the facility of remote e-voting or voting during the AGM through electronic means.

Any person who acquires shares of the Company and becomes a Member of the Company after dispatch of the Notice and holding shares as of cut-off date, may obtain the login id and password by sending a request to <u>evoting@nsdl.co.in</u>. However, if he/she is already registered with NSDL for remote e-voting then he/she can use his/her existing User ID and password for casting the vote.

The Scrutinizer shall after the conclusion of voting during the General Meeting, will first count the votes cast during the meeting and thereafter unblock the votes cast through remote e-voting in the presence of at least two witnesses not in the employment of the Company and shall make, not later than 48 hours of the conclusion of the AGM, a consolidated scrutinizer's report of the total votes cast in favour or against, if any, to the Chairman or a person authorized by him in writing, who shall countersign the same and declare the result of the voting forthwith. The Results declared along with the report of the Scrutinizer shall be placed on the website of the Company <u>www.orissasponge.com</u> and on the website of NSDL <u>https://www.evoting.nsdl.com</u> immediately after the declaration of result by the Chairman or a person authorized by him in writing.

## THE INSTRUCTIONS FOR MEMBERS FOR REMOTE E-VOTING AND JOINING ANNUAL GENERAL MEETING ARE AS UNDER:-

### How do I vote electronically using NSDL e-Voting system?

The way to vote electronically on NSDL e-Voting system consists of "Two Steps" which are mentioned below:

### Step 1: Access to NSDL e-Voting system

# A) Login method for e-Voting and joining virtual meeting for Individual shareholders holding securities in demat mode

In terms of SEBI circular dated December 9, 2020 on e-Voting facility provided by Listed Companies,

Individual shareholders holding securities in demat mode are allowed to vote through their demat account maintained with Depositories and Depository Participants. Shareholders are advised to update their mobile number and email Id in their demat accounts in order to access e-Voting facility.

Login method for Individual shareholders holding securities in demat mode is given below:

| Type of shareholders                                                         | Login Method                                                                                                    |
|------------------------------------------------------------------------------|----------------------------------------------------------------------------------------------------|
| Individual<br>Shareholders holding<br>securities in demat<br>mode with NSDL. | <ol> <li>Existing IDeAS user can visit the e-Services website of NSDL Viz.<br/><u>https://eservices.nsdl.com</u> either on a Personal Computer or on a mobile. On<br/>the e-Services home page click on the "Beneficial Owner" icon under "Login"<br/>which is available under 'IDeAS' section, this will prompt you to enter your<br/>existing User ID and Password. After successful authentication, you will be<br/>able to see e-Voting services under Value added services. Click on "Access to<br/>e-Voting" under e-Voting services and you will be able to see e-Voting page.<br/>Click on company name or e-Voting service provider i.e. NSDL and you will<br/>be re-directed to e-Voting website of NSDL for casting your vote during the<br/>remote e-Voting period or joining virtual meeting &amp; voting during the<br/>meeting.</li> </ol>                                                                                                    |
|                                                                              | <ol> <li>If you are not registered for IDeAS e-Services, option to register is available<br/>at <u>https://eservices.nsdl.com</u>. Select "Register Online for IDeAS Portal" or<br/>click at <u>https://eservices.nsdl.com/SecureWeb/IdeasDirectReg.jsp</u></li> </ol>                                                                                                    |
|                                                                              | <ul> <li>3. Visit the e-Voting website of NSDL. Open web browser by typing the following URL: <u>https://www.evoting.nsdl.com/</u> either on a Personal Computer or on a mobile. Once the home page of e-Voting system is launched, click on the icon "Login" which is available under 'Shareholder/ Member' section. A new screen will open. You will have to enter your User ID (i.e. your sixteen digit demat account number hold with NSDL), Password/ OTP and a Verification Code as shown on the screen. After successful authentication, you will be redirected to NSDL Depository site wherein you can see e-Voting page. Click on company name or e-Voting service provider i.e. NSDL and you will be redirected to e-Voting website of NSDL for casting your vote during the remote e-Voting period or joining virtual meeting &amp; voting during the meeting.</li> <li>4. Shareholders/Members can also download NSDL Mobile App "NSDL Speede" facility by scanning the QR code mentioned below for seamless voting experience.</li> </ul> |
|                                                                              |                                                                                                    |
| Individual<br>Shareholders holding<br>securities in demat<br>mode with CDSL  | 1. Existing users who have opted for Easi/Easiest, they can login through their user<br>id and password. Option will be made available to reach e-Voting page without<br>any further authentication. The URL for users to login to Easi/Easiest are<br><u>https://web.cdslindia.com/myeasi/home/login</u> or <u>www.cdslindia.com</u> and click<br>on New System Myeasi.                                                                                                    |
|                                                                              | <ol> <li>After successful login of Easi/Easiest the user will be also able to see the<br/>E Voting Menu. The Menu will have links of e-Voting service provider i.e.<br/>NSDL. Click on NSDL to cast your vote.</li> </ol>                                                                                                    |
|                                                                              | 3. If the user is not registered for Easi/Easiest, option to register is available at<br><u>https://web.cdslindia.com/myeasi/Registration/EasiRegistration</u>                                                                                                    |
|                                                                              | 4. Alternatively, the user can directly access e-Voting page by providing demat<br>Account Number and PAN No. from a link in <u>www.cdslindia.com</u> home page.<br>The system will authenticate the user by sending OTP on registered Mobile<br>& Email as recorded in the demat Account. After successful authentication,<br>user will be provided links for the respective ESP i.e. <b>NSDL</b> where the e-Voting<br>is in progress.                                                                                                    |

| Individual             | You can also login using the login credentials of your demat account through your                           |
|------------------------|----------------------------------------------------------------------------------------------------|
| Shareholders           | Depository Participant registered with NSDL/CDSL for e-Voting facility. upon                                |
| (holding securities in | logging in, you will be able to see e-Voting option. Click on e-Voting option, you                          |
| demat mode) login      | will be redirected to NSDL/CDSL Depository site after successful authentication,                            |
| through their          | wherein you can see e-Voting feature. Click on company name or e-Voting service                             |
| depository             | provider i.e. NSDL and you will be redirected to e-Voting website of NSDL for                               |
| participants           | casting your yote during the remote e-Voting period or joining virtual meeting &                            |
| participants           | casting your vote during the remote e-Voting period or joining virtual meeting & voting during the meeting. |

**Important note:** Members who are unable to retrieve User ID/ Password are advised to use Forget User ID and Forget Password option available at abovementioned website.

# Helpdesk for Individual Shareholders holding securities in demat mode for any technical issues related to login through Depository i.e. NSDL and CDSL.

| Login type                                                               | Helpdesk details                                                                                                    |
|--------------------------------------------------------------------------|----------------------------------------------------------------------------------------------------|
| Individual Shareholders<br>holding securities in<br>demat mode with NSDL | Members facing any technical issue in login can contact NSDL helpdesk by sending a request at <u>evoting@nsdl.co.in</u> or call at toll free no.: 1800 1020 990 and 1800 22 44 30  |
| Individual Shareholders<br>holding securities in<br>demat mode with CDSL | Members facing any technical issue in login can contact CDSL helpdesk by sending a request at <u>helpdesk.evoting@cdslindia.com</u> or contact at 022- 23058738 or 022-23058542-43 |

B) Login Method for e-Voting and joining virtual meeting for shareholders other than Individual shareholders holding securities in demat mode and shareholders holding securities in physical mode.

### How to Log-in to NSDL e-Voting website?

1. Visit the e-Voting website of NSDL. Open web browser by typing the following URL:

https://www.evoting.nsdl.com/ either on a Personal Computer or on a mobile.

- 2. Once the home page of e-Voting system is launched, click on the icon "Login" which is available under 'Shareholder/Member' section.
- 3. A new screen will open. You will have to enter your User ID, your Password/OTP and a Verification Code as shown on the screen.

Alternatively, if you are registered for NSDL eservices i.e. IDEAS, you can log-in at <u>https://eservices.nsdl.com/</u> with your existing IDEAS login. Once you log-in to NSDL eservices after using your log-in credentials, click on e-Voting and you can proceed to Step 2 i.e. Cast your vote electronically.

4. Your User ID details are given below :

| Manner of holding shares i.e.<br>Demat (NSDL or CDSL) or Physi-<br>cal | Your User ID is:                                                                                                    |
|------------------------------------------------------------------------|----------------------------------------------------------------------------------------------------|
| a) For Members who hold shares<br>in demat account with NSDL.          | 8 Character DP ID followed by 8 Digit Client ID<br>For example if your DP ID is IN300*** and Client ID is 12******<br>then your user ID is IN300***12******.    |
| b) For Members who hold shares<br>in demat account with CDSL.          | 16 Digit Beneficiary ID<br>For example if your Beneficiary ID is 12********************** then your<br>user ID is 12***********                                 |
| c) For Members holding shares in<br>Physical Form.                     | EVEN Number followed by Folio Number registered with the<br>company<br>For example if folio number is 001*** and EVEN is 101456 then<br>user ID is 101456001*** |

- 5. Password details for shareholders other than Individual shareholders are given below:
  - a) If you are already registered for e-Voting, then you can user your existing password to login and cast your vote.
  - b) If you are using NSDL e-Voting system for the first time, you will need to retrieve the 'initial password' which was communicated to you. Once you retrieve your 'initial password', you need to enter the 'initial password' and the system will force you to change your password.

- c) How to retrieve your 'initial password'?
  - (i) If your email ID is registered in your demat account or with the company, your 'initial password' is communicated to you on your email ID. Trace the email sent to you from NSDL from your mailbox. Open the email and open the attachment i.e. a .pdf file. Open the .pdf file. The password to open the .pdf file is your 8 digit client ID for NSDL account, last 8 digits of client ID for CDSL account or folio number for shares held in physical form. The .pdf file contains your 'User ID' and your 'initial password'.
  - (ii) If your email ID is not registered, please follow steps mentioned below in **process for those** shareholders whose email ids are not registered.
- 6. If you are unable to retrieve or have not received the "Initial password" or have forgotten your password:
  - a) Click on "Forgot User Details/Password?" (If you are holding shares in your demat account with NSDL or CDSL) option available on <u>www.evoting.nsdl.com</u>.
  - b) **Physical User Reset Password?**" (If you are holding shares in physical mode) option available on www.evoting.nsdl.com.
  - c) If you are still unable to get the password by aforesaid two options, you can send a request at <u>evoting@nsdl.co.in</u> mentioning your demat account number/folio number, your PAN, your name and your registered address etc.
  - d) Members can also use the OTP (One Time Password) based login for casting the votes on the e-Voting system of NSDL.
- 7. After entering your password, tick on Agree to "Terms and Conditions" by selecting on the check box.
- 8. Now, you will have to click on "Login" button.
- 9. After you click on the "Login" button, Home page of e-Voting will open.

### Step 2: Cast your vote electronically and join General Meeting on NSDL e-Voting system.

### How to cast your vote electronically and join General Meeting on NSDL e-Voting system?

- 1. After successful login at Step 1, you will be able to see all the companies "EVEN" in which you are holding shares and whose voting cycle and General Meeting is in active status.
- 2. Select "EVEN" of company for which you wish to cast your vote during the remote e-Voting period and casting your vote during the General Meeting. For joining virtual meeting, you need to click on "VC/OAVM" link placed under "Join Meeting".
- 3. Now you are ready for e-Voting as the Voting page opens.
- 4. Cast your vote by selecting appropriate options i.e. assent or dissent, verify/modify the number of shares for which you wish to cast your vote and click on "Submit" and also "Confirm" when prompted.
- 5. Upon confirmation, the message "Vote cast successfully" will be displayed.
- 6. You can also take the printout of the votes cast by you by clicking on the print option on the confirmation page.
- 7. Once you confirm your vote on the resolution, you will not be allowed to modify your vote.

### **General Guidelines for shareholders**

- Institutional shareholders (i.e. other than individuals, HUF, NRI etc.) are required to send scanned copy (PDF/ JPG Format) of the relevant Board Resolution/ Authority letter etc. with attested specimen signature of the duly authorized signatory(ies) who are authorized to vote, to the Scrutinizer by e-mail to <u>csamitkmangla@gmail.com</u> with a copy marked to <u>evoting@nsdl.co.in</u>. Institutional shareholders (i.e. other than individuals, HUF, NRI etc.) can also upload their Board Resolution / Power of Attorney / Authority Letter etc. by clicking on "Upload Board Resolution / Authority Letter" displayed under "e-Voting" tab in their login.
- 2. Any person holding shares in physical form and non-individual shareholders, who acquires shares of the Company and becomes member of the Company after the notice is send through e-mail and holding shares as of the cut-off date i.e. Friday, September 23, 2022 may obtain the login ID and password by sending a request at evoting@nsdl.co.in or Issuer/RTA. However, if you are already registered with NSDL for remote e-voting, then you can use your existing user ID and password for casting your vote. If you forgot your password, you can reset your password by using "Forgot User Details/Password" or "Physical User Reset Password" option available on www.evoting.nsdl.com or call on toll free no. 1800 1020 990 and 1800 22 44 30. In case of Individual Shareholders holding securities in demat mode who acquires shares of the Company and

becomes a Member of the Company after sending of the Notice and holding shares as of the cut-off date i.e. **Friday, September 23, 2022** may follow steps mentioned in the Notice of the AGM under Step 1: "Access to NSDL e-Voting system" (Above).

- 3. It is strongly recommended not to share your password with any other person and take utmost care to keep your password confidential. Login to the e-voting website will be disabled upon five unsuccessful attempts to key in the correct password. In such an event, you will need to go through the "Forgot User Details/ Password?" or "Physical User Reset Password?" option available on www.evoting.nsdl.com to reset the password.
- 4. In case of any queries, you may refer the Frequently Asked Questions (FAQs) for Shareholders and e-voting user manual for Shareholders available at the download section of <u>www.evoting.nsdl.com</u> or call on toll free no.: 1800 1020 990 and 1800 22 44 30 or send a request to Ms. Pallavi Mhatre, Senior Manager at <u>evoting@nsdl.co.in</u>.

## Process for those shareholders whose email ids are not registered with the depositories for procuring user id and password and registration of e mail ids for e-voting for the resolutions set out in this notice:

- 1. In case shares are held in physical mode please provide Folio No., Name of shareholder, scanned copy of the share certificate (front and back), PAN (self attested scanned copy of PAN card), AADHAR (self attested scanned copy of Aadhar Card) by email to RTA at <u>compliances@skylinerta.com</u>.
- 2. In case shares are held in demat mode, please provide DPID-CLID (16 digit DPID + CLID or 16 digit beneficiary ID), Name, client master or copy of Consolidated Account statement, PAN (self attested scanned copy of PAN card), AADHAR (self attested scanned copy of Aadhar Card) to your depository participant or to compliances@skylinerta.com . If you are an Individual shareholders holding securities in demat mode, you are requested to refer to the login method explained at step 1 (A) i.e. Login method for e-Voting and joining virtual meeting for Individual shareholders holding securities in demat mode.
- 3. Alternatively, shareholder/members may send a request to <u>evoting@nsdl.co.in</u> for procuring user id and password for e-voting by providing above mentioned documents.
- 4. In terms of SEBI circular dated December 9, 2020 on e-Voting facility provided by Listed Companies, Individual shareholders holding securities in demat mode are allowed to vote through their demat account maintained with Depositories and Depository Participants. Shareholders are required to update their mobile number and email ID correctly in their demat account in order to access e-Voting facility.

### THE INSTRUCTIONS FOR MEMBERS FOR e-VOTING ON THE DAY OF THE AGM ARE AS UNDER:-

- 1. The procedure for e-Voting on the day of the AGM is same as the instructions mentioned above for remote e-voting.
- 2. Only those Members/ shareholders, who will be present in the AGM through VC/OAVM facility and have not casted their vote on the Resolutions through remote e-Voting and are otherwise not barred from doing so, shall be eligible to vote through e-Voting system in the AGM.
- 3. Members who have voted through Remote e-Voting will be eligible to attend the AGM. However, they will not be eligible to vote at the AGM.
- 4. The details of the person who may be contacted for any grievances connected with the facility for e-Voting on the day of the AGM shall be the same person mentioned for Remote e-voting.

### INSTRUCTIONS FOR MEMBERS FOR ATTENDING THE AGM THROUGH VC/OAVM ARE AS UNDER:

- 1. Member will be provided with a facility to attend the AGM through VC/OAVM through the NSDL e-Voting system. Members may access by following the steps mentioned above for Access to NSDL e-Voting system. After successful login, you can see link of "VC/OAVM link" placed under "Join Meeting" menu against company name. You are requested to click on VC/OAVM link placed under Join Meeting menu. The link for VC/OAVM will be available in Shareholder/Member login where the EVEN of Company will be displayed. Please note that the members who do not have the User ID and Password for e-Voting or have forgotten the User ID and Password may retrieve the same by following the remote e-Voting instructions mentioned in the notice to avoid last minute rush.
- 2. Members are encouraged to join the Meeting through Laptops for better experience.
- 3. Further Members will be required to allow Camera and use Internet with a good speed to avoid any disturbance during the meeting.
- 4. Please note that Participants Connecting from Mobile Devices or Tablets or through Laptop connecting via Mobile Hotspot may experience Audio/Video loss due to Fluctuation in their respective network. It is therefore recommended to use Stable Wi-Fi or LAN Connection to mitigate any kind of aforesaid glitches.

- 5. Shareholders who would like to express their views/ask questions during the meeting may register themselves as a speaker may send their request mentioning their name, demat account number/folio number, email id, mobile number at <u>corporate@orissasponge.com</u> latest by 05:00 P.M. (IST) on Monday, 26<sup>th</sup> day of September, 2022.
- 6. Shareholders who would like to express their views/have questions may send their questions in advance mentioning their name demat account number/folio number, email id, mobile number at <u>corporate@</u> <u>orissasponge.com</u> latest by 05:00 P.M. (IST) on Monday, 26<sup>th</sup> day of September, 2022. The same will be replied by the company suitably.
- 7. Those shareholders who have registered themselves as a speaker will only be allowed to express their views/ask questions during the meeting.
- 8. When a pre-registered speaker is invited to speak at the meeting but he / she does not respond, the next speaker will be invited to speak. Accordingly, all speakers are requested to get connected to a device with a video/ camera along with good internet speed.
- 9. The Company reserves the right to restrict the number of questions and number of speakers, as appropriate, for smooth conduct of the AGM.
- 10. Members who need assistance before or during the AGM, can contact Ms. Pallavi Mhatre, Senior Manager, NSDL at <u>evoting@nsdl.co.in</u> or call 1800 1020 990 / 1800 22 44 30.

By Order of the Board of Directors For Orissa Sponge Iron and Steel Limited

Place: New Delhi Date: September 01, 2022 -/Sd Prasanta Kumar Mohanty Managing Director DIN: 00238329

## Annexure - A

DETAILS PURSUANT TO REGULATION 36(3) OF THE SEBI (LISTING OBLIGATIONS AND DISCLOSURE REQUIREMENTS) REGULATIONS,2015 AND SECRETARIAL STANDARD-2, AS APPLICABLE ON GENERAL MEETINGS IN RESPECT OF DIRECTORS SEEKING APPOINTMENT / RE-APPOINTMENT.

| Name of the Director                                                      | Mr. Munir Kamal Mohanty,                                                                                                    |
|---------------------------------------------------------------------------|----------------------------------------------------------------------------------------------------|
| Director Identification Number                                            | 00264239                                                                                                    |
| Original date of Appointment                                              | 30.04.2007                                                                                                    |
| Qualification                                                             | B.S. (Economics & Finance), MBA                                                                                                    |
| Experience including Expertise in specific functional areas/ Brief Resume | Mr. Munir Kamal Mohanty help to raise the capital for OSISL expansion<br>to a 1 MTPA Steel Plant. He even spearheaded the tie-up with Yamato<br>Kogya (Japan). His key areas involves areas of production, marketing,<br>economic development and expansion of power plant of the company. |
| Relationship with other Directors and Key<br>Managerial Personnel         | Mr. Prasanta Kumar Mohanty, Managing Director and Munir Kamal<br>Mohanty share relationship of Father and Son                                                                                                    |
| Chairman/Member in the Committees of the Boards of other Listed companies | None. Mr. Munir Kamal Mohanty has not resigned from the directorship of any of the Company in the past three years.                                                                                                    |
| Shareholding in the Company                                               | None                                                                                                    |

-